Step 1: If on a military/government computer, make sure your Outlook email is up and that your PIN has been entered. Please note, when emailing the SAAR-N form, you **must use your .mil encrypted email.** 

Step 2: If you have both Adobe Acrobat DC and Adobe Acrobat Reader DC, ensure the file is opened with **Adobe Acrobat Reader DC.** The file will not function using Adobe Acrobat DC.

|    |      | S        |                            |   |                                  | L      |
|----|------|----------|----------------------------|---|----------------------------------|--------|
| at |      |          | Open with Adobe Acrobat DC |   |                                  | DA 51  |
| w  | Pre- |          | Print                      |   |                                  | Overti |
|    |      | Ð        | Edit with Adobe Acrobat    |   |                                  |        |
|    |      | Ľ        | Combine files in Acrobat   |   |                                  |        |
|    |      |          | Open with                  | > | Adobe Acrobat DC                 |        |
| •  | Pre- |          | Share with                 | > | 📕 Adobe Acrobat Reader DC        |        |
|    |      | ٣        | Scan for threats           |   | Internet Explorer Microsoft Edge |        |
|    |      | <b>@</b> | Symantec Encryption        | > | Word (desktop)                   |        |
|    |      |          | Restore previous versions  |   | Search the Store                 |        |
|    |      |          | Send to                    | > | Choose another app               |        |
|    |      |          | Cut                        | L |                                  | PDF    |

Step 3: Click the yellow banner and select "Enable all Features"

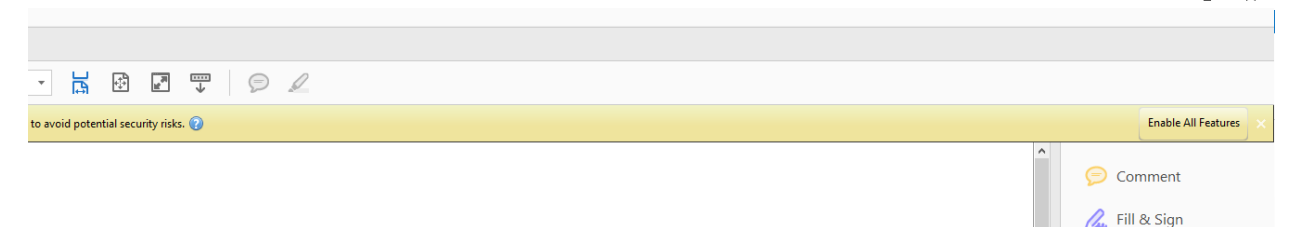

Step 4: Make sure your JavaScript is enabled by going to Edit  $\rightarrow$  Preferences

| File | Edit Vi | ew Window Help                  |              |
|------|---------|---------------------------------|--------------|
| Но   | 5       | Undo 'Text9' field value change | Ctrl+Z       |
| E    | Ċ       | <u>R</u> edo                    | Shift+Ctrl+Z |
|      |         | Cu <u>t</u>                     | Ctrl+X       |
|      |         | <u>С</u> ору                    | Ctrl+C       |
|      | Ê       | <u>P</u> aste                   | Ctrl+V       |
|      |         | Delete                          |              |
|      |         | Select All                      | Ctrl+A       |
|      |         | Deselect All                    | Shift+Ctrl+A |
|      |         | Copy File to Clip <u>b</u> oard |              |
|      | Ó       | T <u>a</u> ke a Snapshot        |              |
|      |         | Check Spelling                  | •            |
|      |         | Look Up Selected Word           |              |
|      | Q       | Eind                            | Ctrl+F       |
|      |         | Advanced Search                 | Shift+Ctrl+F |
|      |         | Protection                      | Þ            |
|      |         | Accessibility                   | •            |
| ۱    |         | Manage Tools                    |              |
|      |         | Preferences                     | Ctrl+K       |

## SIGNING THE SAAR-N ELECTRONIC ROUTING SHEET

Step 4: Select JavaScript and make sure JavaScript is enabled by checking the boxes to mimic the picture:

| Categories:               | JavaScript                                        |  |
|---------------------------|---------------------------------------------------|--|
| Commenting                | Enable Acrobat JavaScript                         |  |
| Full Screen               | Invis Certific Convert                            |  |
| General                   | Javaschipt Security                               |  |
| Page Display              | Enable menu items JavaScript execution privileges |  |
|                           | Enable global object security policy              |  |
| 3D & Multimedia           |                                                   |  |
| Accessibility             | JavaScript Debugger                               |  |
| Forms                     |                                                   |  |
| Identity                  | ☐ Show console on errors and messages             |  |
| Internet                  |                                                   |  |
| JavaScript                |                                                   |  |
| Language                  |                                                   |  |
| Measuring (2D)            |                                                   |  |
| Measuring (3D)            |                                                   |  |
| Measuring (Geo)           |                                                   |  |
| Multimedia (legacy)       |                                                   |  |
| Multimedia Trust (legacy) |                                                   |  |
| Reading                   |                                                   |  |
| Search                    |                                                   |  |
| Security                  |                                                   |  |
| Security (Enhanced)       |                                                   |  |
| Signatures                |                                                   |  |
| Spelling                  |                                                   |  |
| Tracker                   |                                                   |  |
| Trust Manager             |                                                   |  |
| Units                     |                                                   |  |
| Usage Information         |                                                   |  |
|                           |                                                   |  |

## The SAAR-N form must be signed with you CAC card's digital signature

Step 5: On the form, click the signature box where you will place your digital signature.

Step 6: Select your DOD EMAIL ID if using your CAC card. Click "Continue".

| Sign with  | a Digital ID                                                                 | ×            |
|------------|------------------------------------------------------------------------------|--------------|
| Choose the | Digital ID that you want to use for signing:                                 | Refresh      |
|            | GR. (Windows Digital ID)<br>Issued by: DOD EMAIL CA-42, Expires: 2020.10.30  | View Details |
|            | GINERAL (Windows Digital ID)<br>Issued by: DOD ID CA-41, Expires: 2020.10.30 | View Details |
|            |                                                                              |              |
|            |                                                                              |              |
| ?          | Configure New Digital ID Cance                                               | el Continue  |

Step 7: Select "Sign" to continue.

| Appearance Standard Text             | ~                    | Create                                                       |
|--------------------------------------|----------------------|--------------------------------------------------------------|
| G                                    | Digitally            | signed by                                                    |
|                                      | ZA                   |                                                              |
|                                      | Deter 20             | 10.00.00                                                     |
| H. <b></b>                           | Date: 20<br>08:43:57 | )18.08.22<br>1 -07'00'                                       |
| H. <b></b>                           | Date: 20<br>08:43:57 | 018.08.22<br>1 -07'00'<br>View Certificate Details           |
| Review document content that may aff | Date: 20<br>08:43:57 | 018.08.22<br>1 -07'00'<br>View Certificate Details<br>Review |

Step 8: Name the file and save it to your computer.

| rganize 🔻 New folde | er                                        |                    |                 |          |   | EE - (? |
|---------------------|-------------------------------------------|--------------------|-----------------|----------|---|---------|
| SharePoint ^        | Name                                      | Date modified      | Туре            | Size     |   |         |
| This PC             | 📜 2017-form-763-instructions              | 8/13/2018 12:59 PM | Adobe Acrobat D | 1,239 K  | В |         |
| Deskton             | 🗾 7420.1D Timekeeping Leave and Pay Instr | 8/20/2018 12:29 PM | Adobe Acrobat D | 12,327 K | В |         |
| Decumente           | 违 Advanced Leave Packet                   | 12/14/2016 11:27   | Adobe Acrobat D | 641 K    | В |         |
|                     | 🗾 Cancellation of Union Dues Payroll Dedu | 12/14/2015 12:45   | Adobe Acrobat D | 68 K     | В |         |
| Downloads           | 🗾 Collective Bargaining Agreement NHCP    | 8/20/2018 12:31 PM | Adobe Acrobat D | 2,510 K  | В |         |
| Music               | 🔁 Conference Authorization SF 182         | 8/20/2018 10:30 AM | Adobe Acrobat D | 904 K    | В |         |
| Pictures            | 🗾 Create a Local Voucher in DTS           | 8/21/2018 2:16 PM  | Adobe Acrobat D | 241 K    | В |         |
| 📑 Videos            | 🗾 Create a Voucher in DTS                 | 8/21/2018 2:17 PM  | Adobe Acrobat D | 241 K    | В |         |
| Windows (C:)        | 🗾 Create an Authorization in DTS          | 8/21/2018 2:17 PM  | Adobe Acrobat D | 187 K    | В |         |
| CD Drive (D:)       | 🔁 Create Orders in DTS                    | 8/21/2018 2:18 PM  | Adobe Acrobat D | 135 K    | В |         |
| Idenbn (\\cpen-     | 🔁 DA 5172R Overtime                       | 10/16/2015 9:58 AM | Adobe Acrobat D | 43 K     | В |         |
| Merran Graves (     | 🔁 DD577 DTS                               | 8/14/2018 7:22 AM  | Adobe Acrobat D | 104 K    | В |         |
| · meganioraves ()   | 🗾 DGSOM DO Finance Culture Playbook       | 8/20/2018 3:59 PM  | Adobe Acrobat D | 635 K    | В |         |
| 🗳 Network 🛛 🗡       | 📑 DTS Reviewer Access Request DD577       | 8/20/2018 9:59 AM  | Adobe Acrobat D | 89 K     | B |         |
| File name: EDM      | Pre-Approval Request_test.pdf             |                    |                 |          |   |         |
| Save as type: Adob  | e PDF Files (*.pdf)                       |                    |                 |          |   |         |

Step 9: An email should now automatically generate with the signed file attached. Enter in the email address of the approver if you are the requestor. If you are the final approver, the TO: email address will auto-populate with the requestor's return email address. Click "Send" to complete the process.

If an email does not automatically generate, your Java settings need to be adjusted. If technical problems exist, the requestor should send the signed PDF to the SAAR supervisor's group at <u>usn.pendleton.navdencencampenca.list.saar-n-supervisors@mail.mil</u>